## Aller sur le lien suivant pour télécharger FileZilla pour MAC.

http://www.clubic.com/telecharger-fiche192766-filezilla.html

Cliquer sur la flèche en haut à droite de votre navigateur pour télécharger FileZilla puis cliquer sur le nom du fichier.

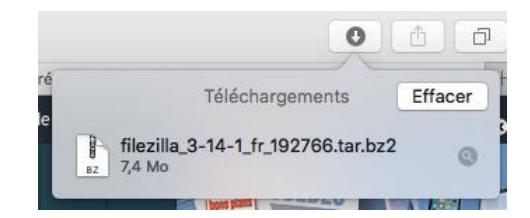

Dans la liste de téléchargement cliquer sur FileZilla

| Favoris           | Nom                                       | Date de modification |
|-------------------|-------------------------------------------|----------------------|
| 😻 Dropbox         | FitbitConnect_Mac_20150619_2.0.0.6583.dmg | 23 juin 2015 18:05   |
| Tous mes fichiers | 🔁 FileZilla                               | 16 octobre 2015 13:0 |
|                   | filezilla_3-14-1_fr_192766.tar.bz2        | 16 octobre 2015 21:3 |
| Cloud Drive       | Player_Setup.dmg                          | 25 décembre 2015 2   |
| AirDrop           | TF-2015-3.xls                             | 10 novembre 2015 09  |
|                   | Plaver Setun dmg download                 | 24 ianvier 1984 09:0 |

Une fois que FileZilla est ouvert, cliquer sur « fichier » puis sur « importer les paramètres... »

| É            | FileZilla        | Fichier          | Édition                   | Affichage               | Transfert    | Serveur    | Favoris  | ?  |   |
|--------------|------------------|------------------|---------------------------|-------------------------|--------------|------------|----------|----|---|
| •            |                  | Gestic<br>Ajoute | onnaire de<br>er la conne | Sites<br>exion actuelle | e dans le Ge | stionnaire | de Sites | ₩S | 0 |
| 1            |                  | Nouve            | el onglet                 |                         |              |            |          | ₩Т | 0 |
| Hôt          | e: ftp.ffvo      | Ferme            | er l'onglet               |                         |              |            |          | жw | [ |
| Stat         | ut: Co           | Expor            | ter les par               | amètres                 |              |            |          |    | Ĩ |
| Stat<br>Stat | ut: Co<br>ut: Se | Impor            | ter les par               | amètres                 |              |            |          |    | l |
| Stat<br>Stat | ut: Co<br>ut: Ré | Affich           | er les fich               | iers en cours           | s d'édition  |            |          | ЖE | J |

Télécharger le fichier Arbitre.xml sur : http://www.ffvoile.fr/ffv/web/services/arbitrage.asp

Rechercher dans votre arborescence, et sélectionner le fichier Arbitre.xml.

|                                              | Sélection du fichier pour l'importation des paramèt                                                                                                    |                 |  |  |  |
|----------------------------------------------|----------------------------------------------------------------------------------------------------|-----------------|--|--|--|
|                                              | 🚟 🗸 📘 Bureau                                                                                                    | \$              |  |  |  |
| Favoris Dropbox C iCloud Drive A pplications | <ul> <li>Arbitre.xml</li> <li>Capture d'écran 2016-01-15 à</li> <li>Capture d'éc5 à 10.51.07</li> <li>Capture d'éc5 à 10.51.34</li> <li>Capture d'éc5 à 12.33.39</li> </ul> | platform        |  |  |  |
| 🛄 Bureau                                     | iz FileZilla                                                                                                    | <nost>rt</nost> |  |  |  |

Cocher « Entrées du Gestionnaire de Sites » puis cliquer sur « ok »

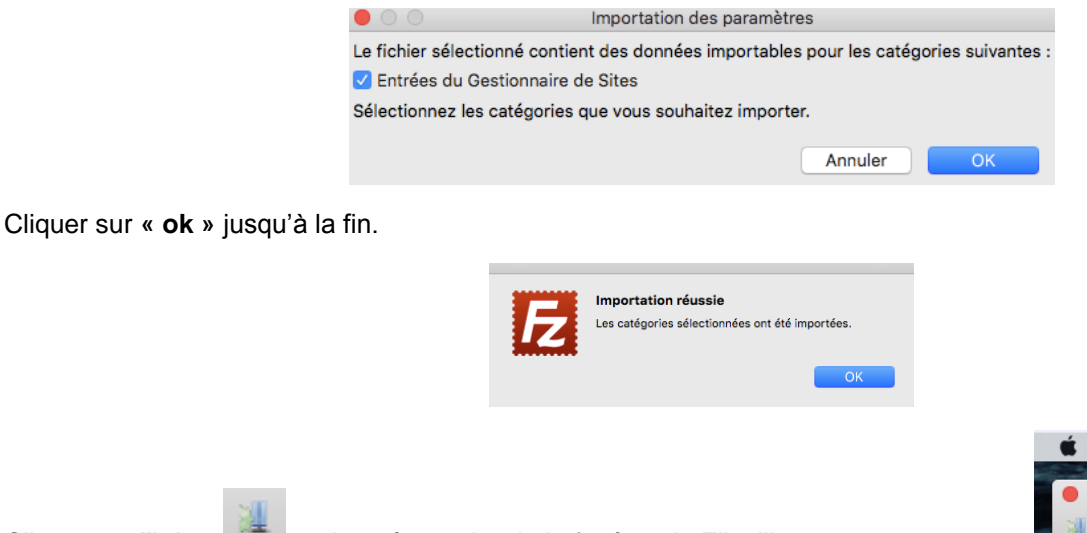

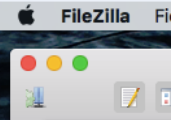

Cliquer sur l'icône

en haut à gauche de la fenêtre de Filezilla.

Sélectionner « Nouveau site ». Puis cliquer sur « connexion ».

|                                | antree :                    | Général Avancé            | Paramètres de transfert                                                                                                    | Jeu de caractères |  |
|--------------------------------|-----------------------------|---------------------------|----------------------------------------------------------------------------------------------------|-------------------|--|
| ▼ ↓ Mes Sites                  |                             | Hôte :                    | ftp.ffvoile.fr                                                                                                    | Port :            |  |
|                                |                             | Protocole :               | FTP - Protocole de Transfert de Fichiers     Connexion FTP explicite sur TLS si disponible       Normale     Connexion FTP explicite sur TLS si disponible |                   |  |
|                                |                             | Chiffrement :             |                                                                                                    |                   |  |
|                                |                             | Type d'authentification : |                                                                                                    |                   |  |
|                                |                             | Identifiant :             | arbitre                                                                                                    |                   |  |
|                                |                             | Mot de passe :            |                                                                                                    |                   |  |
|                                |                             |                           |                                                                                                    |                   |  |
|                                |                             | Commentaires :            |                                                                                                    |                   |  |
|                                |                             | Commentaires :            |                                                                                                    |                   |  |
| Nouveau Site                   | Nouveau Dossier             | Commentaires :            |                                                                                                    |                   |  |
| Nouveau Site<br>Nouveau Favori | Nouveau Dossier<br>Renommer | Commentaires :            |                                                                                                    |                   |  |

## Cet écran s'affiche :

| •••                                                                                                    | Nouveau site - ar                                                                                                    | bitre | @ftp.ffvoile.fr - FileZilla                                                     |
|----------------------------------------------------------------------------------------------------|----------------------------------------------------------------------------------------------------|-------|---------------------------------------------------------------------------------|
|                                                                                                    | ຊ 🔬 🐪 📾 📰 😥 😤 🛤                                                                                                    |       |                                                                                 |
| Hôte :   Identifiant :                                                                                                    | Mot de passe :                                                                                                    | Po    | ort : Connexion rapide 💌                                                        |
| Statut :         Connexion établie, attente du mi<br>Statut :         Serveur non sécurisé, celui-ci ne<br>Statut :         Connecté<br>Statut :         Récupération du contenu du dos<br>Statut :         Récupération du contenu du dos<br>Statut :         Le décalage du faire du sé<br>Statut :         Le décalage du dossen /hran du<br>dossen /hr.p.public) | issage d'accueil<br>s'auporte pas FTP sur TLS.<br>sis "/tht-public/CCA"<br>inteur<br>u serveur<br>o carveur sta da 3800 secondes.<br>CCA' affiché avec succès |       |                                                                                 |
| Site local : /Volumes/USB DISK/                                                                                                    |                                                                                                    | ~     | Site distant : /ftp-public/CCA                                                  |
| ►      ►                                                                                                    |                                                                                                    |       | v \$2 /<br>v \$2 / tp-public<br>▶ ij code                                       |
| net                                                                                                    |                                                                                                    |       |                                                                                 |
| sbin                                                                                                    |                                                                                                    |       |                                                                                 |
| Nom de fichier \land 🛛 Taille de fichiel Type de fi                                                                                                    | chier Dernière modification                                                                                                    |       | Nom de fichier Taille de fichie Type de fichiel Dernière modificat Droits d'ace |
| 🎾                                                                                                    |                                                                                                    |       | 🎾 a                                                                             |
| Spotlight-V1 Dossier                                                                                                    | 15.01.2016 10:5                                                                                                    |       | FFVoile Dossier 11.01.2016 16                                                   |
| J.Trashes Dossier                                                                                                    | 15.01.2016 10:5                                                                                                    |       | Synchro Dossier 04.06.2013 1                                                    |
| 📕 .fseventsd 🛛 🛛 Dossier                                                                                                    | 15.01.2016 14:4                                                                                                    |       | Autoru 56 inf-fichier 24.01.2013 1                                              |
| FFVoile Dossier                                                                                                    | 07.01.2013 13:34                                                                                                    |       | Somm 35 bat-fichier 16.12.2009 1                                                |
| Synchro Dossier                                                                                                    | 07.01.2013 13:34                                                                                                    |       | ffvoile 20862 ico-fichier 22.01.2013 2                                          |
| System Volu Dossier                                                                                                    | 07.01.2016 14:3                                                                                                    |       | synchr 361 bat-fichier 03.05.2012 1                                             |
|                                                                                                    | fichier 15.01.2016 10:5                                                                                                    |       |                                                                                 |
| Autorun.inf 0 inf-fichier                                                                                                    | 07.01.2016 14:47                                                                                                    |       |                                                                                 |
| Sommaire.bat 35 bat-fichie                                                                                                    | r 16.12.2009 16:5                                                                                                    |       |                                                                                 |
| ffvoile.ico 20862 ico-fichie                                                                                                    | r 22.01.2013 20:2                                                                                                    |       |                                                                                 |
| synchro.bat 361 bat-fichie                                                                                                    | r 03.05.2012 17:3                                                                                                    |       |                                                                                 |
| E fishiers at 6 dessiers Taille tatale : 25254 act                                                                                                    | ote                                                                                                    |       | 4 fichiers at 2 dossiers Taille totale - 21314 octats                           |

Sélectionner, en double cliquant, dans la partie « **site local** » la clé arbitre que vous avez connecté à votre MAC (le chemin est Volumes/USBDISK).

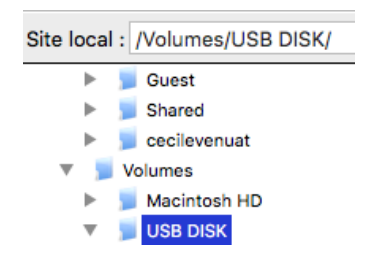

Sélectionner tous les fichiers de la partie « site distant » avec cmd + a (ils sont situé dans la partie droite en dessous de la partie « site distant »). Faire un clic droit sur les éléments sélectionnés puis cliquer sur « télécharger ».

|        | Nom de fich                                                      | ier Taille de fich | ii Type de fichi | iei Dernière m                                                                                       | odificat Droits d'accès Propriétaire/Gr                                                     |  |  |
|--------|------------------------------------------------------------------|--------------------|------------------|----------------------------------------------------------------------------------------------------|---------------------------------------------------------------------------------------------|--|--|
|        | 📁                                                                |                    |                  |                                                                                                    |                                                                                             |  |  |
|        | 📕 FFVoile                                                        |                    | Dossier          | 11.01.2016                                                                                           | 16                                                                                          |  |  |
|        | Synchro                                                          | )                  | Dossier          | 04.06.201                                                                                            | 013 1                                                                                       |  |  |
|        | Autoru                                                           | . 56               | inf-fichier      | 24.01.2013                                                                                           | 3 1                                                                                         |  |  |
|        | Somm                                                             | . 35               | bat-fichier      | 16.12.20                                                                                             | ↓ Télécharger                                                                               |  |  |
|        | ffvoile                                                          | 20862              | ico-fichier      | 22.01.201                                                                                            | 👍 Ajouter les fichiers à la file d'attente                                                  |  |  |
|        | synchr                                                           | . 361              | bat-fichier      | 03.05.20                                                                                             | Afficher / Éditer                                                                           |  |  |
|        |                                                                  |                    |                  |                                                                                                    | Créer un dossier<br>Créer un dossier et y accéder<br>Créer un nouveau fichier<br>Actualiser |  |  |
| Statut | Sélection de 4 fichiers et 2 dossiers. Taille totale : 213<br>ut |                    |                  | Supprimer<br>Renommer<br>Copier l'(es) adresse(s) dans le presse-papier<br>Droits d'accès au fichier |                                                                                             |  |  |

Le téléchargement commence. Attendez que le téléchargement soit terminé pour fermer Filezilla.